## 💏 iPad-Dateien per GoodNotes automatisch sichern

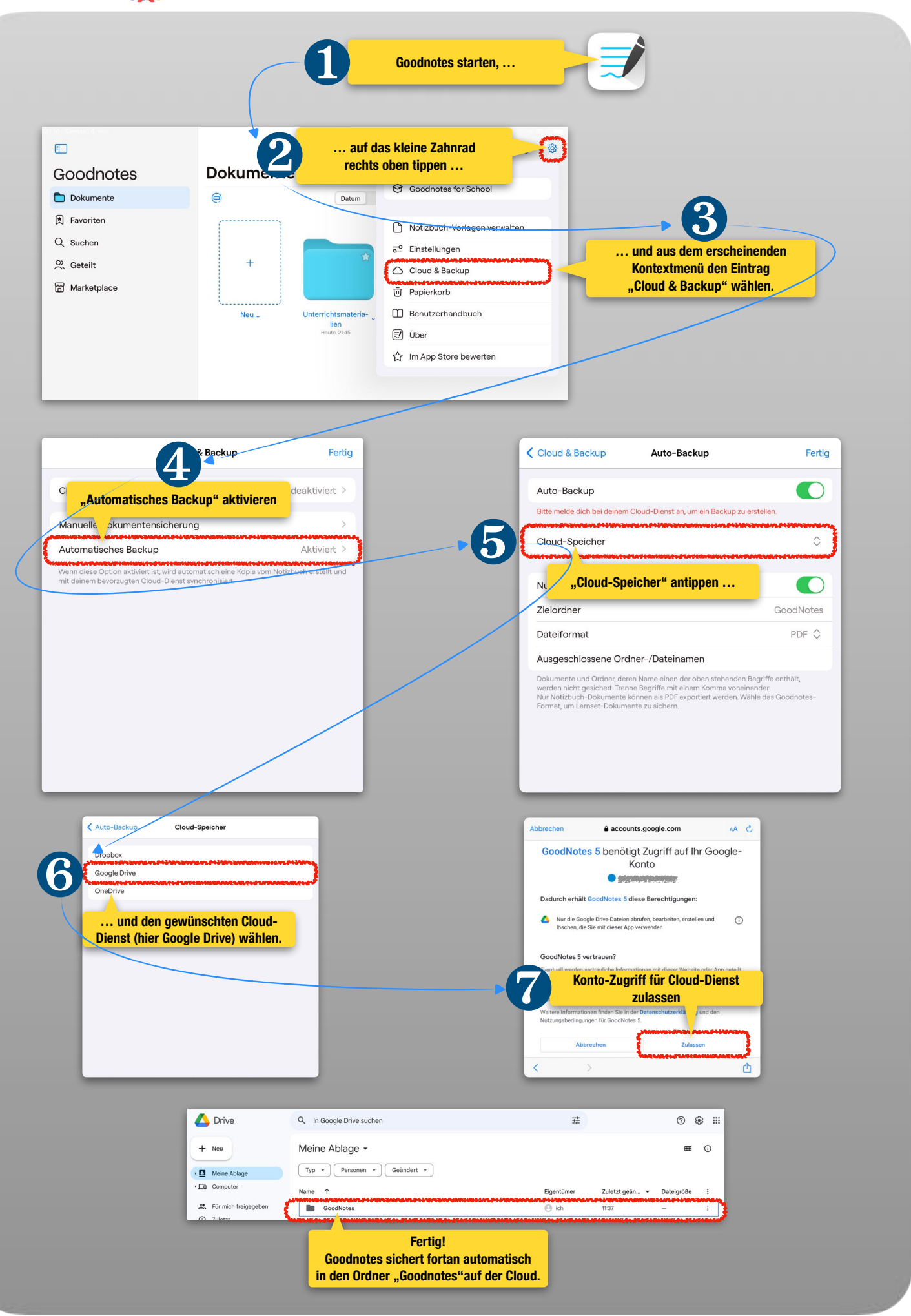